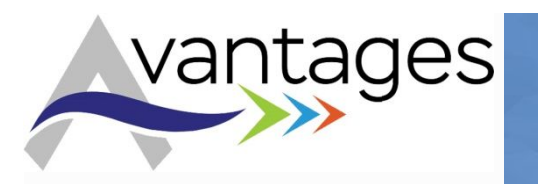

Motivation et récompenses Simplifier le quotidien Faciliter la vie Bien être

Faire Plaisir

Guide Pratique Application Avantages

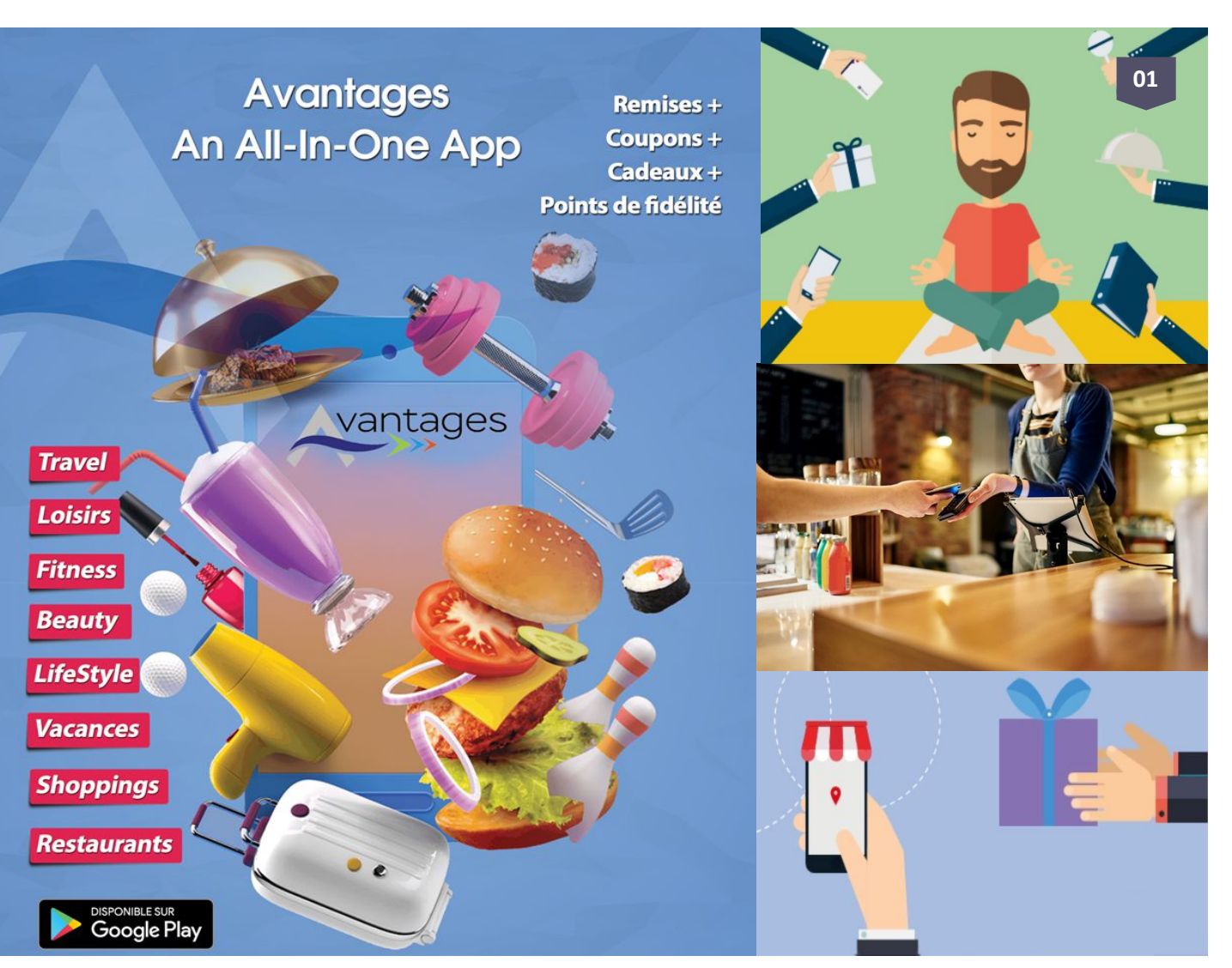

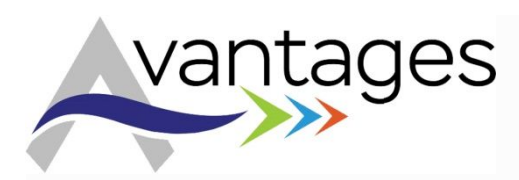

### Lancement de l'Application

IL SUFFIT DE SAISIR LE LOGIN ET MOT DE PAS<del>SE</del> POUR DÉMARRER L'APPLICATION

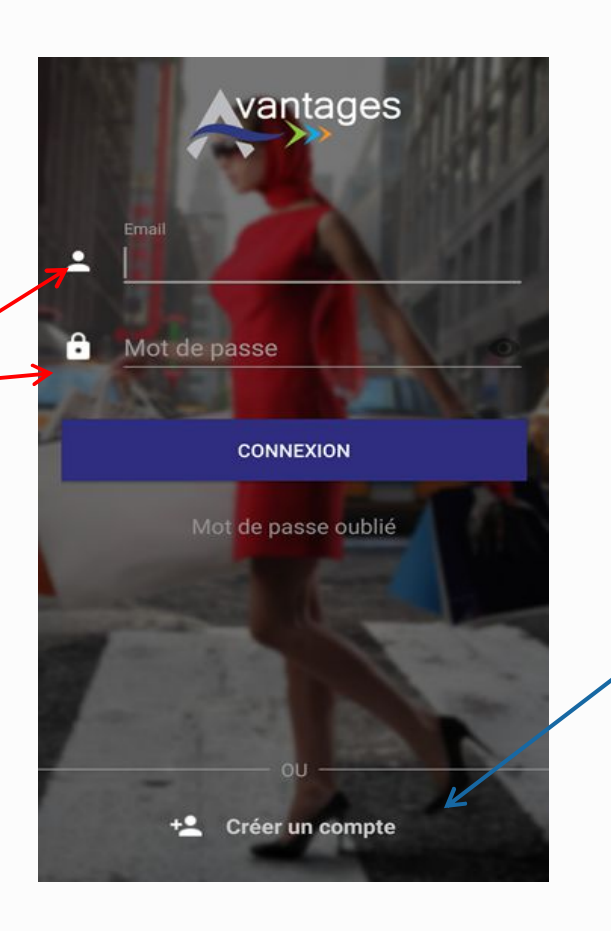

L'ajout d'un compte se fait ici.

Comptez 24H pour l'activation de votre compte (transmission du login et mot de passe)

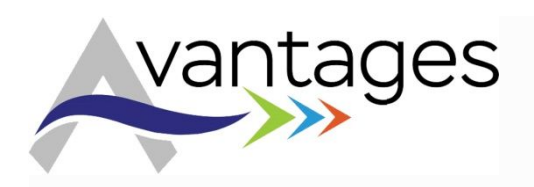

# Avantages – L'écran d'accueil

Lancement de l'application

L'écran d'accueil permet de visualiser les derniers partenariats signé ou mise à jour. Le clic sur une icône, permet de prendre connaissance de l'offre du partenaire

Accès rapide à l'accueil, aux Catégories, aux Cadeaux et – Points de Fidélité ainsi qu'aux Événements

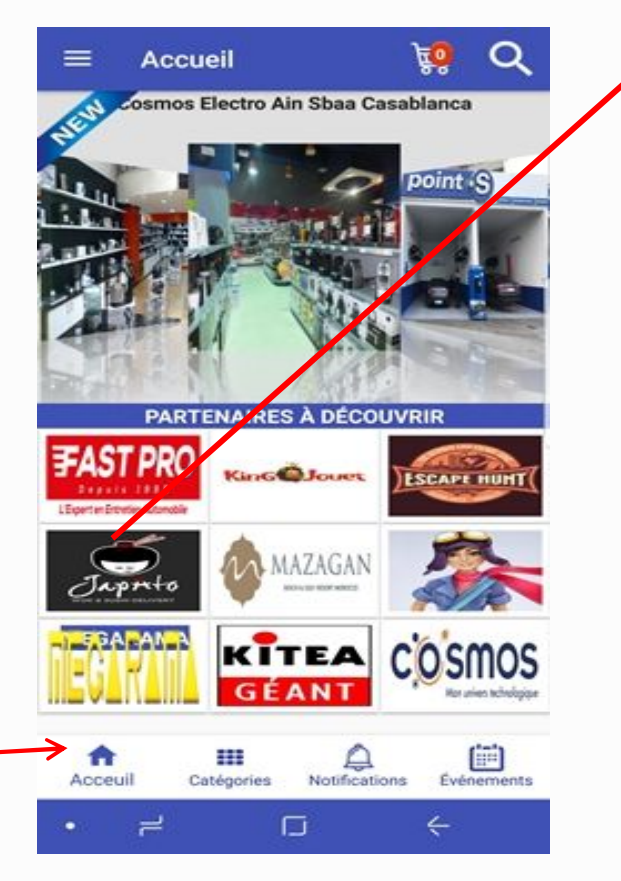

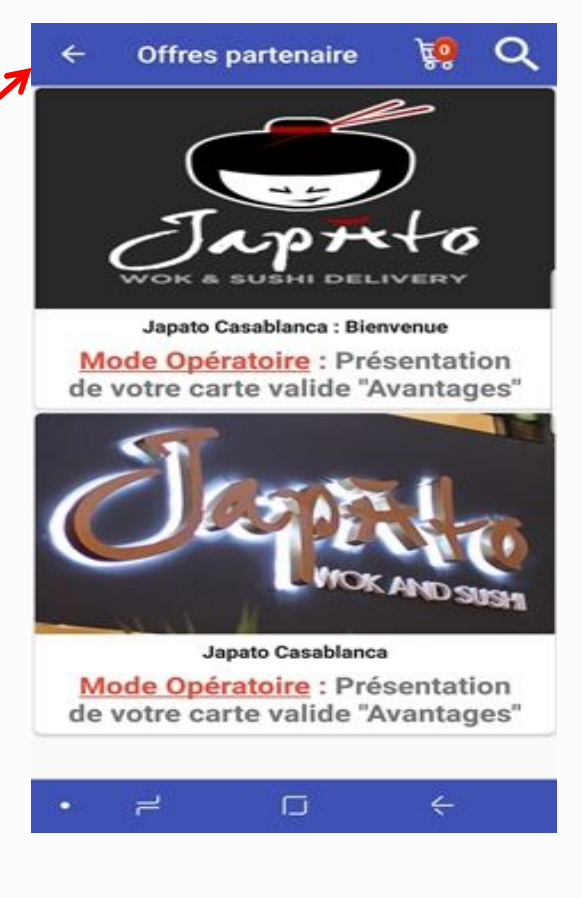

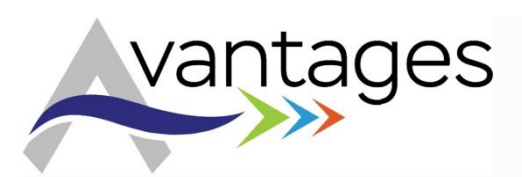

### Avantages – Le MENU

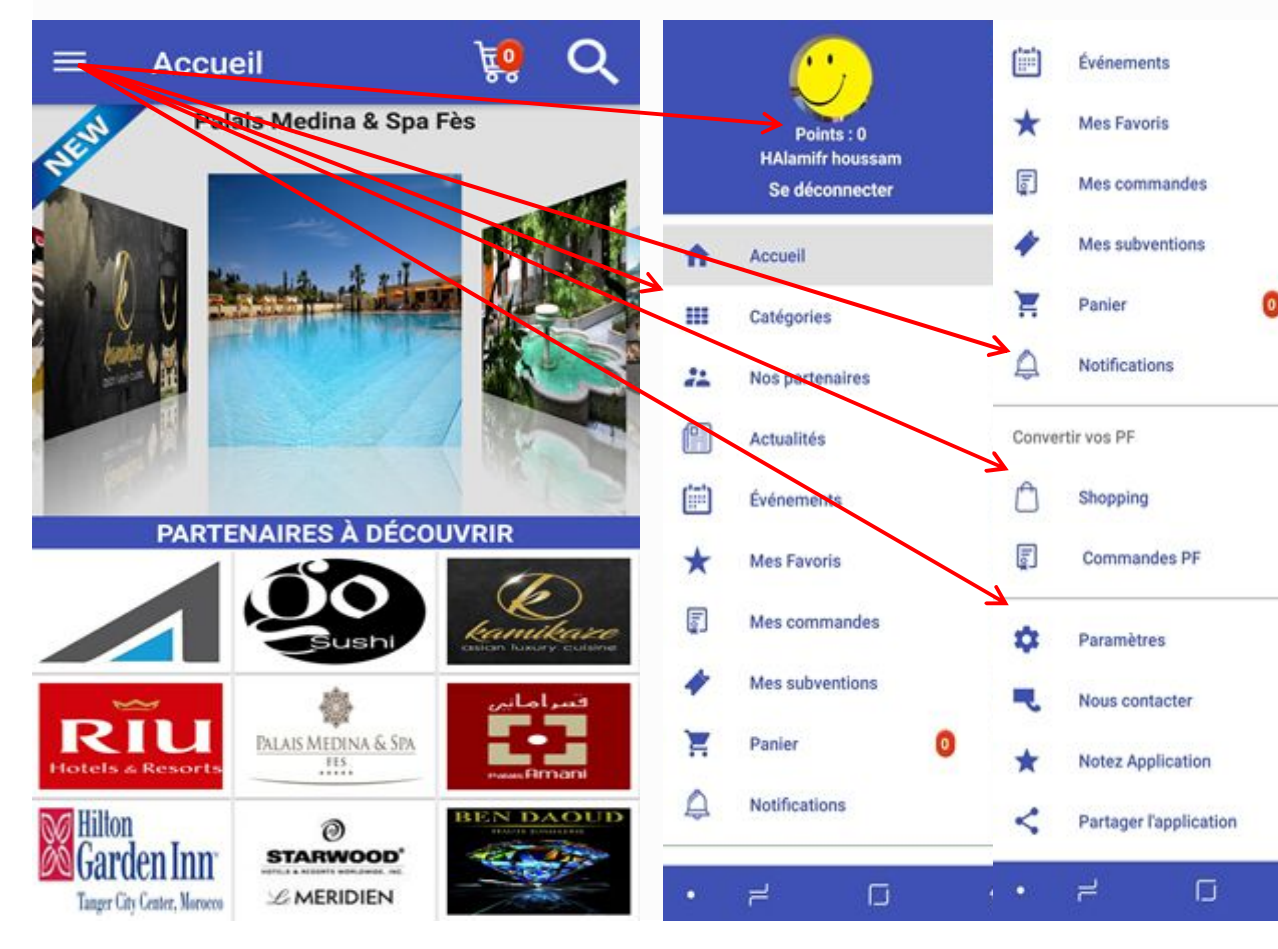

Le clic sur les trois barres horizontales permet de visualiser les menus disponibles. Le clic par exemple sur Catégorie permet de visualiser toutes les catégories disponibles ; le clic sur Notifications permet de voir les points de fidélité à gagner ainsi que les cadeaux mis à votre disposition par nos partenaires; le clic sur Shopping permet de commander des cadeaux grâce aux points de fidélité cumulé ; le clic sur Paramètres permet de modifier son compte et ses préférences ; le clic sur nous contacter vous permet de joindre notre service clientèle, Etc.

# Avantages – Catégories - Recherche

05

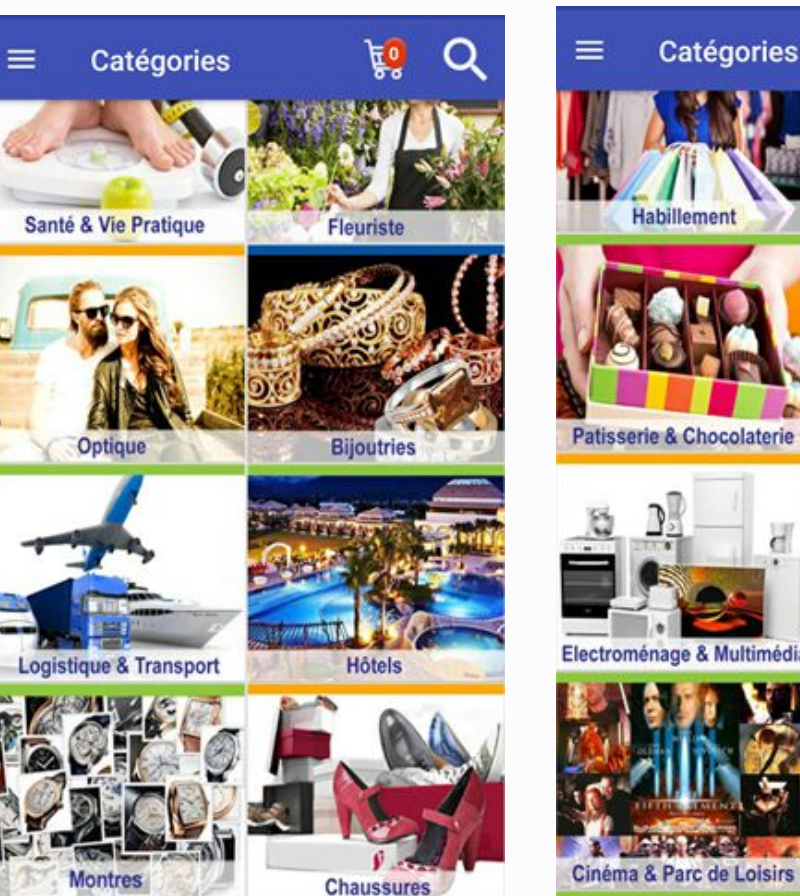

vantages

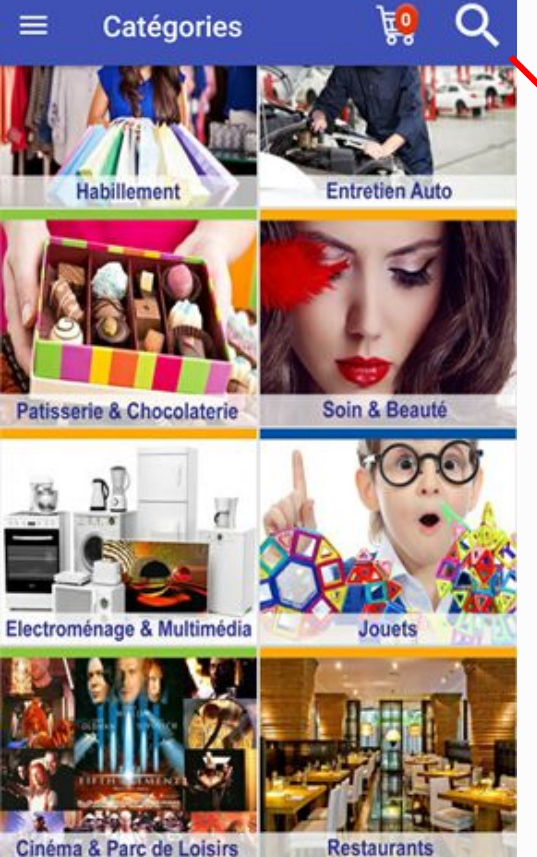

La loupe permet de faire une recherche directe grâce aux mots clés. Exemple : «Marrakech » permettra de faire ressortir tous les partenaires affiliés sur la ville de Marrakech.

CATÉGORIES

O

**Recherche partenaires** 

AUTOUR DE MOI

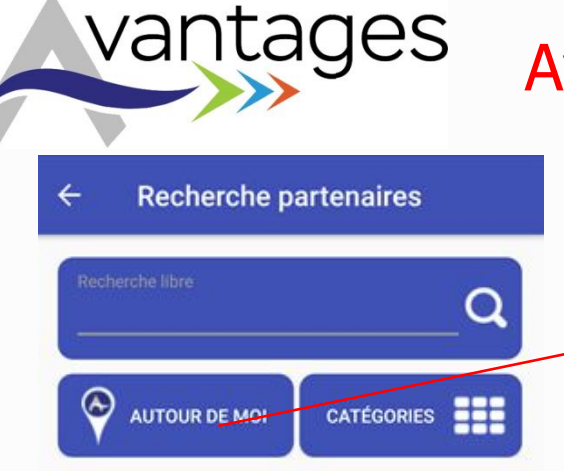

L'icône « Autour de moi », permet de Géolocaliser les partenaires à proximité de votre position et de vous les afficher sur une carte. Chaque Icône sur la carte représente un partenaire, le clic renvoie vers son offre

## Avantages – Recherche Multicritère

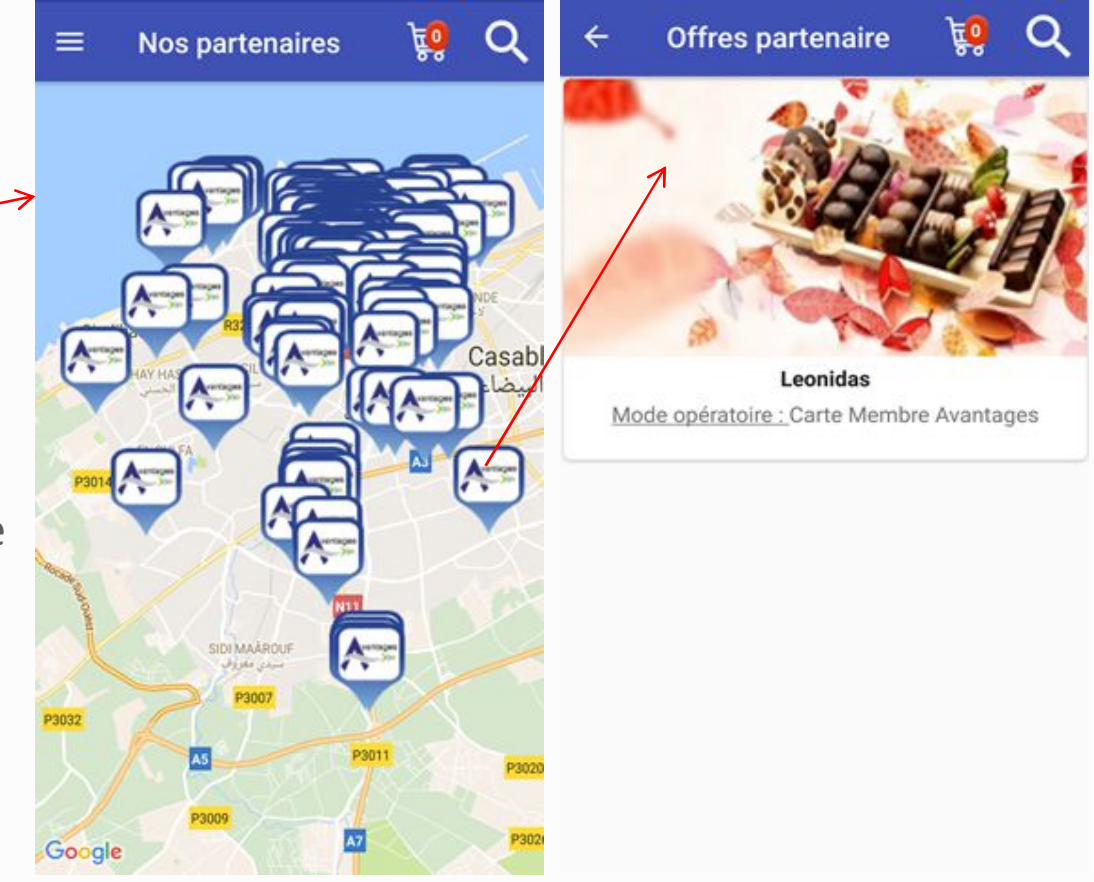

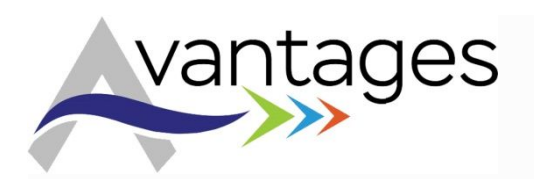

## Avantages – Détail de l'Offre

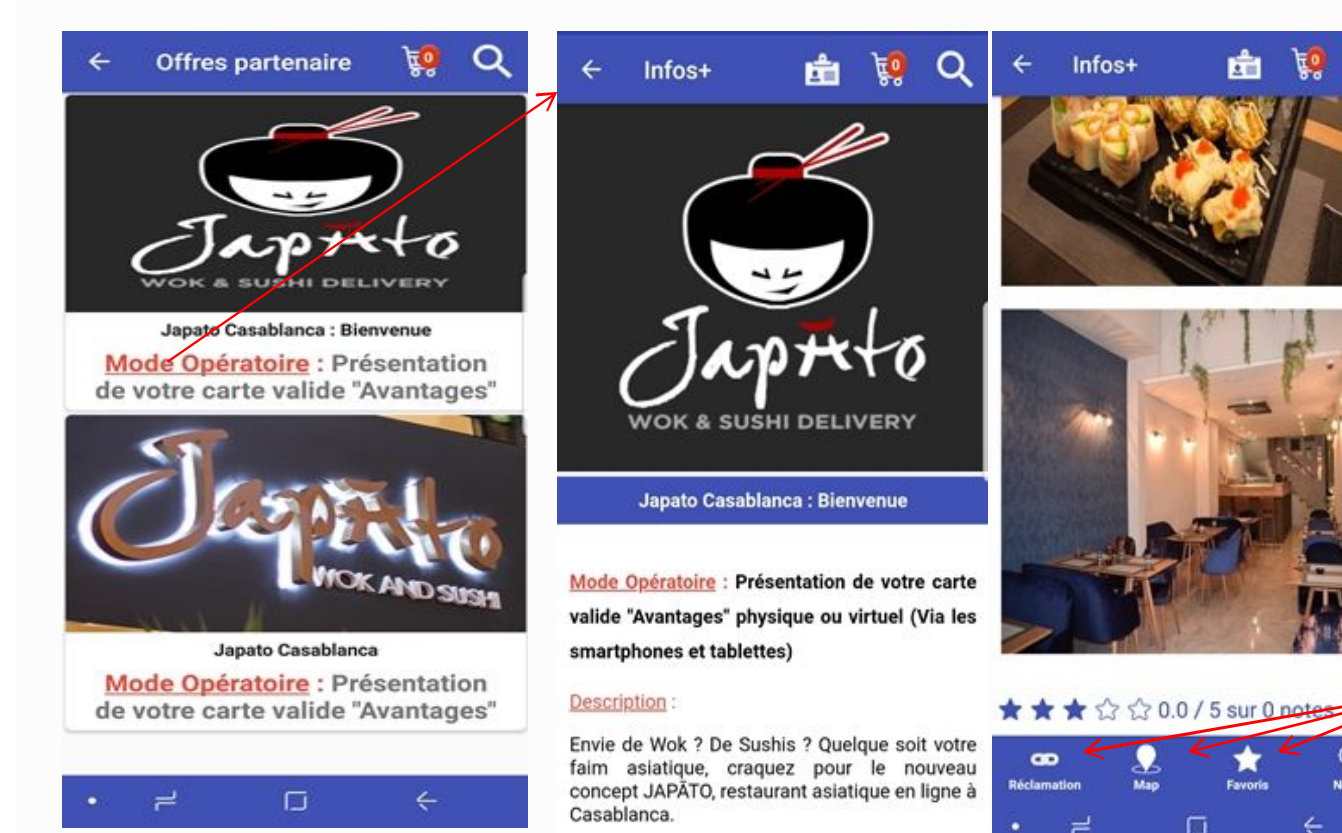

Le clic sur le Partenaire permet de découvrir ses emplacements ainsi que ses offres détaillées incluant le détail de la remise proposée, la Géolocalisation, le rajout aux favoris, des commentaires relatant l'expérience vécue.

Gestion des réclamations, Géolocalisation, Favoris, Notation des offres

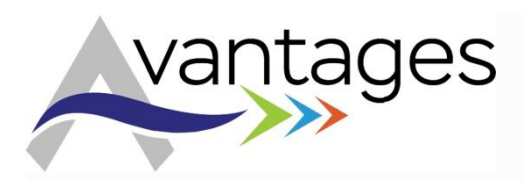

## Avantages – Le badge à présenter La Carte Digitale

08

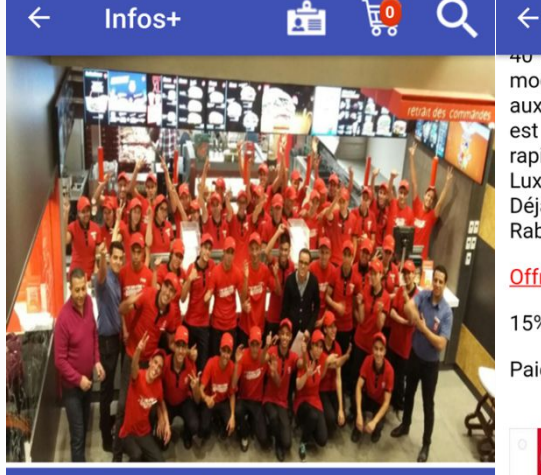

Ouick Casablanca

<u>Mode Opératoire</u> : Présentation de votre carte valide "Avantages" physique ou virtuel (Via les smartphones et tablettes)

Présentation : Une Histoire de goûts

40 ans d'une histoire de goût qui a adapté le modèle de la restauration rapide américaine aux habitudes et aux goûts européens. Quick est toujours la 1ère enseigne de restauration rapide hamburger en Belgique et au Ao ans d'une instoire de gout qui a adapte le modèle de la restauration rapide américaine aux habitudes et aux goûts européens. Quick est toujours la 1ère enseigne de restauration rapide hamburger en Belgique et au Luxembourg, et l'unique challenger en France. Déjà 3 restaurants au Maroc : Casablanca, Rabat et Marrakech

**H** 0

Offre et Conditions :

Infos+

15% de remise sur les menus

Paiement : Carte Bancaire / Espèces

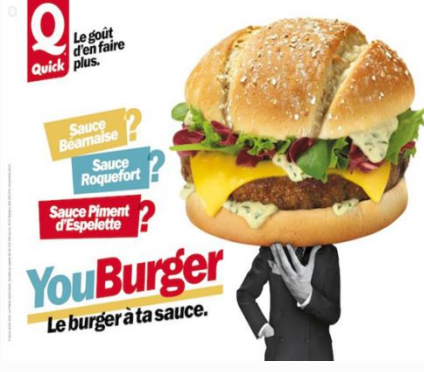

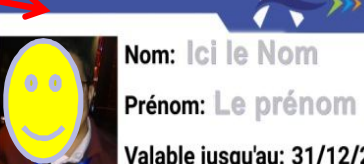

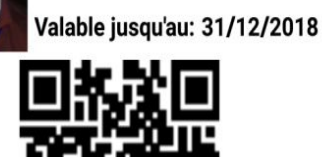

**Avantages** 

#### UTILISER LE CODE À BARRES

Temps restant : 58

Date utilisation : 15/01/2018 14:29:53

L'icône badge permet de générer la carte Avantages de manière Digitale avec un minuteur et un QR Code que le partenaire scanne pour valider la remise.

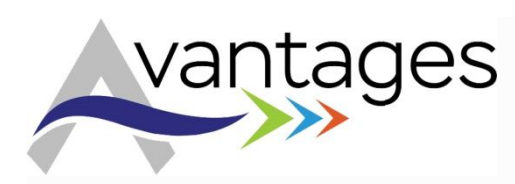

### Avantages – La Géolocalisation & les Réclamations

Gare de Casa-Port

LA GIRONDE

لاجيروند

FIDA

HABBOUS

Mers Sultan

Station la

C Résistance oilibya

Caselanca الدار البيضا

AL FIDA

Le clic sur l'icône Réclamation en bas de chaque offre vous permet de signaler un incident.

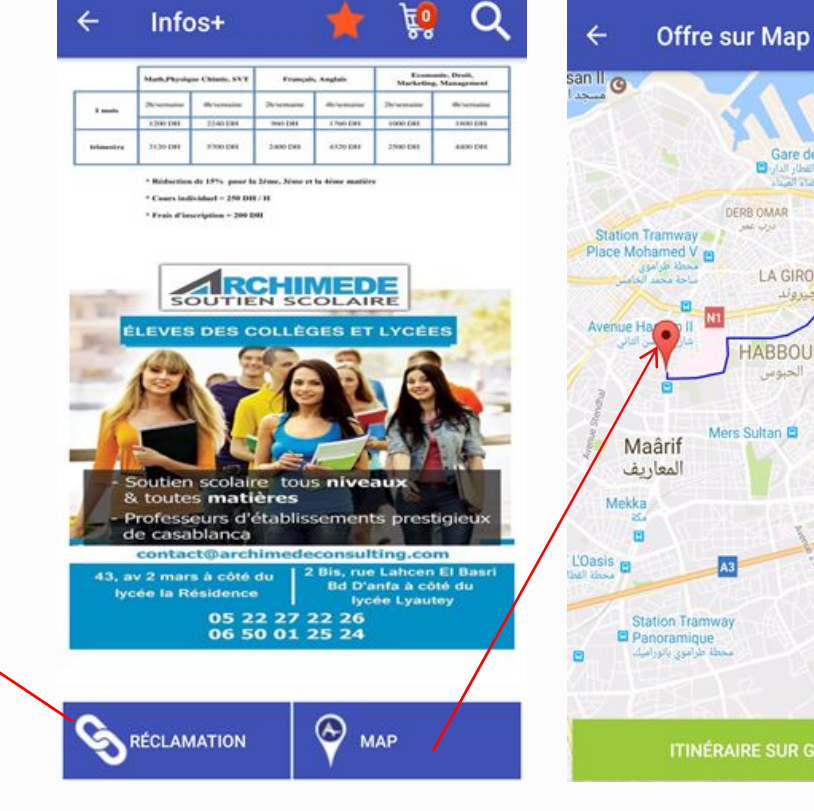

Le clic sur l'icône Map en bas de chaque offre partenaire permet d'afficher l'itinéraire pour s'y rendre.

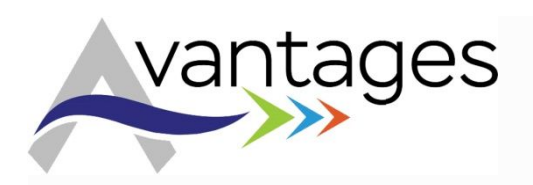

### Avantages – La notation des Offres

Le clic sur l'icône Noter en bas de chaque offre vous permet de noter la prestation du partenaire, d'indiquer les volets à améliorer ou tout simplement signaler un incident.

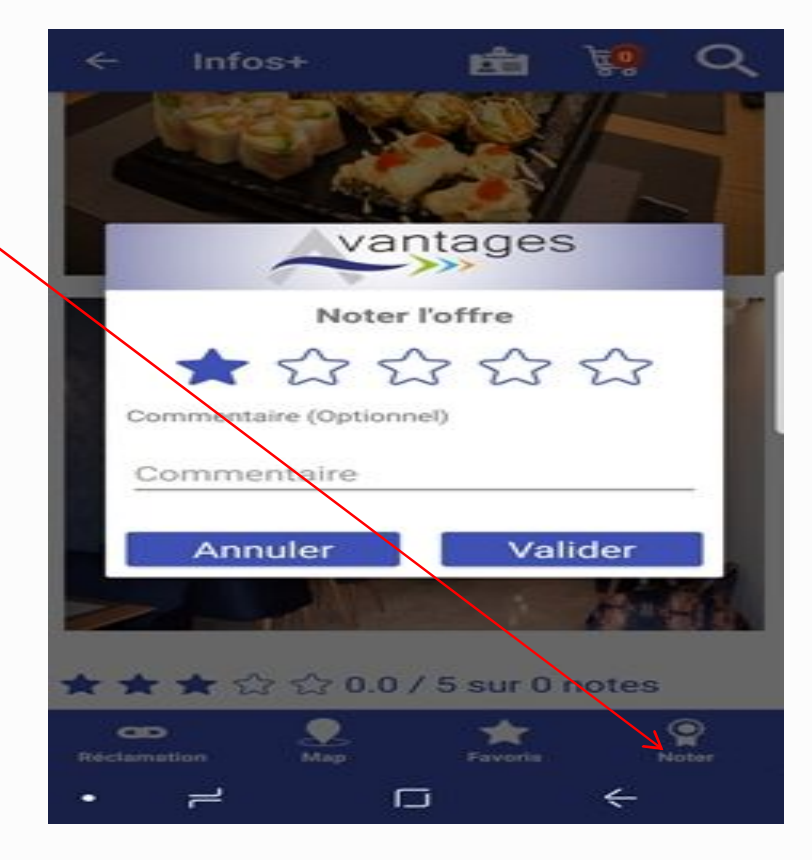

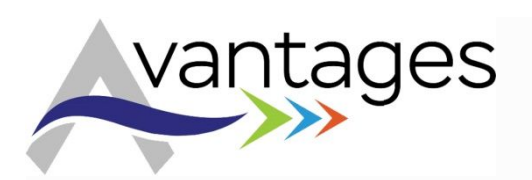

### Avantages – Notifications

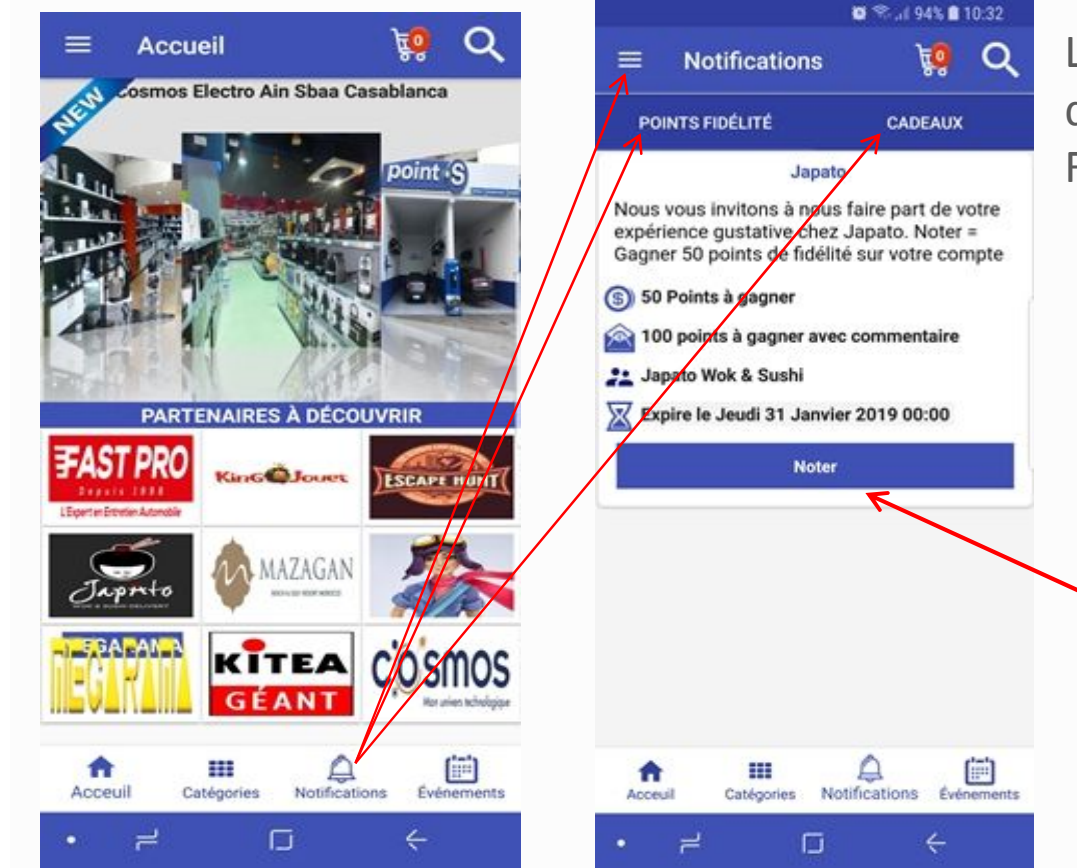

La rubrique notification vous permet d'accéder à deux menus : Points de Fidélité et Cadeaux. 11

### Points de Fidélité

L'action de notation vous permet de cumuler des points de fidélité que vous pouvez par la suite transformer facilement en gain cadeau grâce au menu Shopping

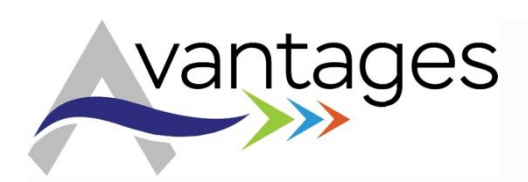

### Avantages – Cadeaux

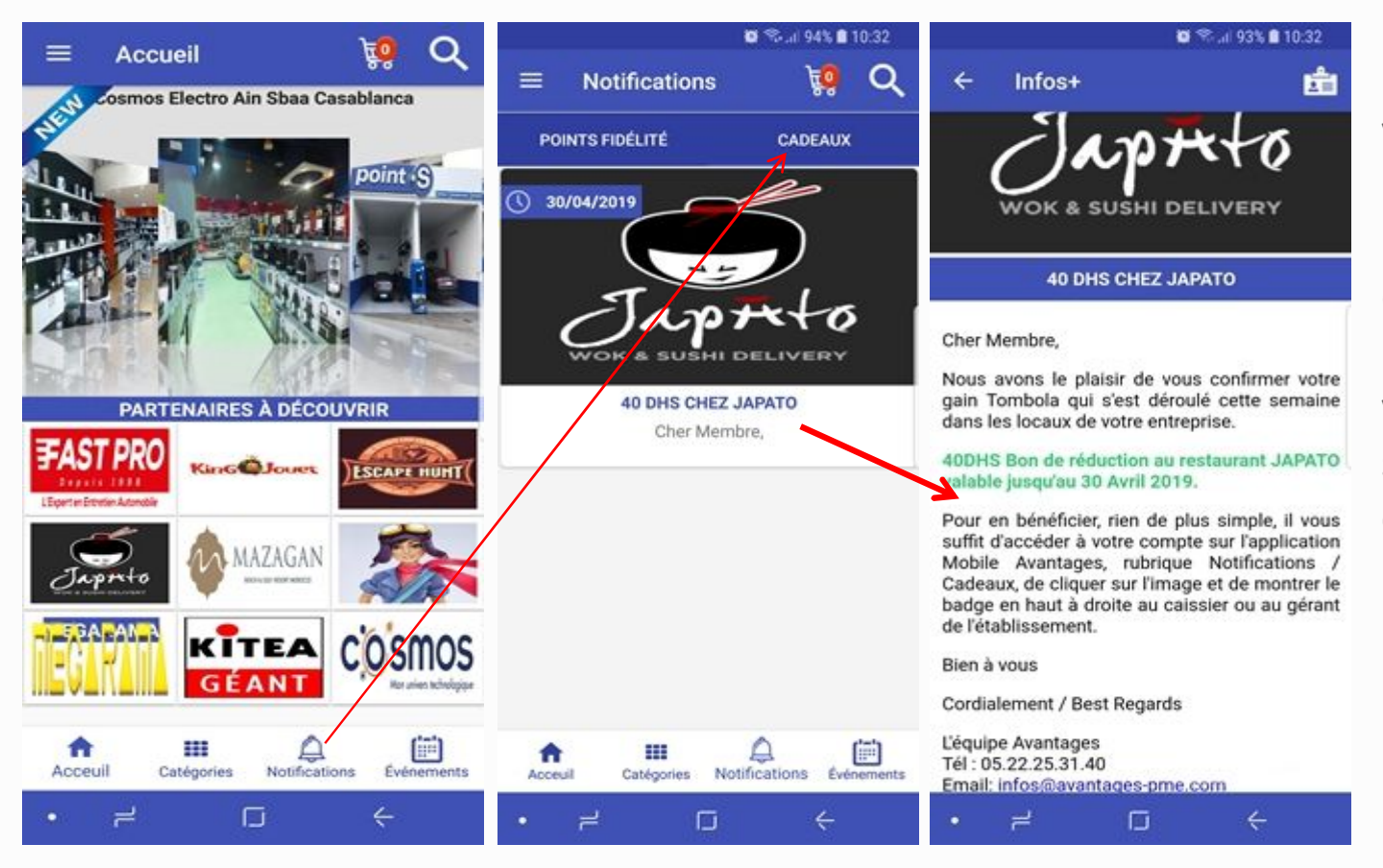

Les cadeaux que vous gagnez (Tombola, Challenge, Etc.) sont affichés dans cette rubrique. Pour bénéficier de votre cadeau, il vous suffit de suivre les consignes indiquées

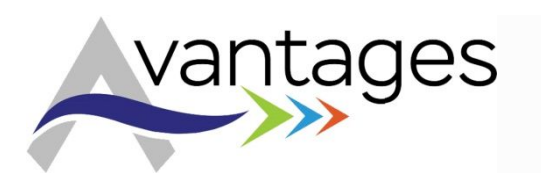

### Avantages – Le Shopping

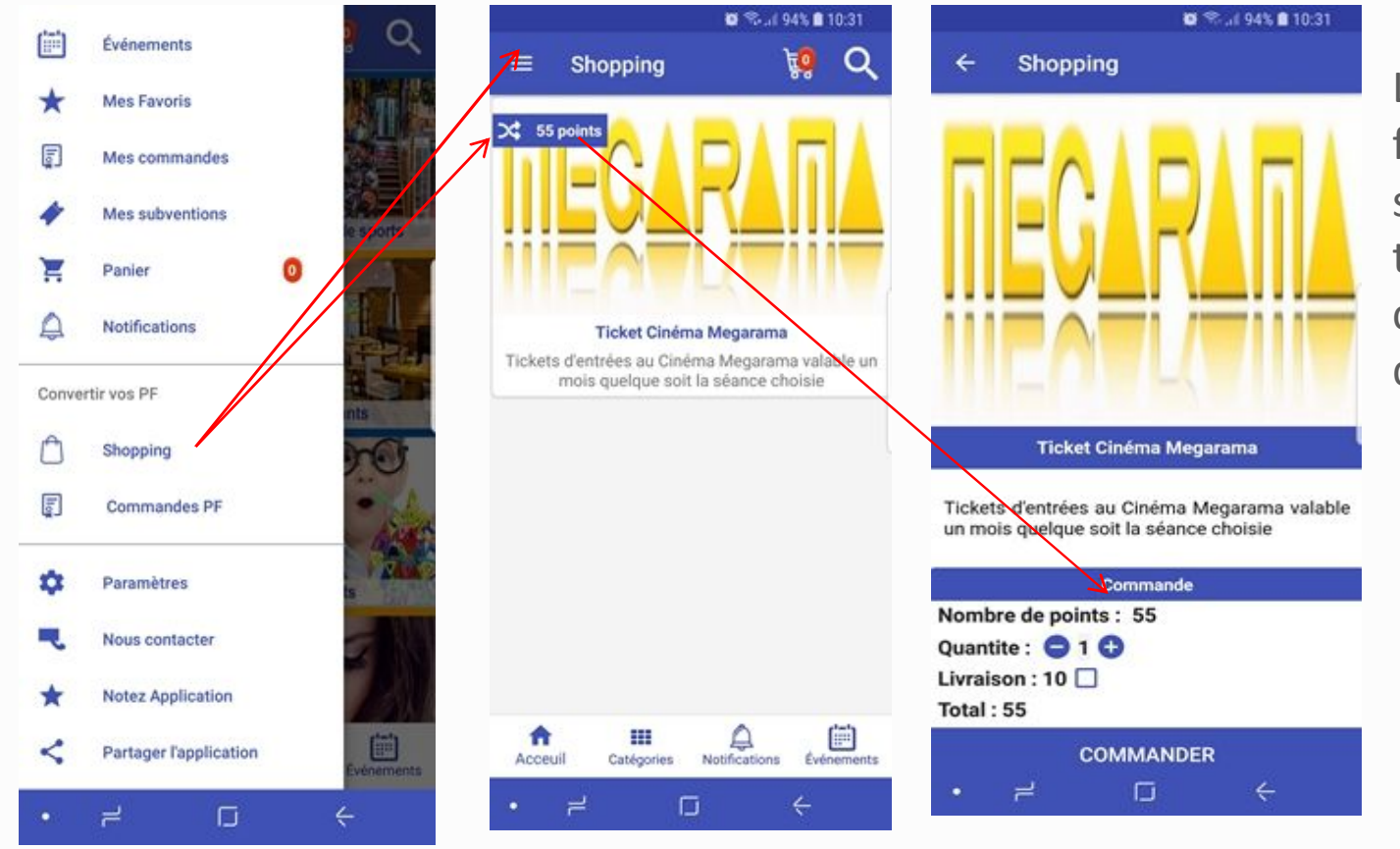

Les points de fidélité cumulés sont facilement transformable en cadeau sur ce Shop dédié.